# **Projekt:**

## Część I

Wykonanie harmonogramu realizacji budynku gospodarczego w oparciu o dane wyjściowe, oraz z uwzględnieniem następujących wytycznych:

- rozpoczęcie robót powinno nastąpić 05.09.2011

 prace realizowane są od poniedziałku do piątku w godzinach 07: 00-17: 00 oraz w co drugą sobotę 07:00-15:00.

- należy wykorzystać SPP
- stworzyć logiczną, zamkniętą sieć zależności
- przypisać do każdej czynności realny czas trwania
- wyznaczyć ścieżkę krytyczną, zaobserwować, przez jakie czynności przebiega
- do każdej czynności przypisać planowane do poniesienia koszty

### Część II

Wykonać 3 aktualizacje harmonogramu:

1. Według stanu zaawansowania na dzień 22.09.2011

Wiadomo, że:

- projekt rozpoczął się z opóźnieniem, tj. 12.09.2011
- zostały wykonane w 100 % zdjęcie humusu, wykopy pod fundamenty
- chudy beton wykonany w 70 %
- rozpoczęto prace związane z wykonywaniem ław fundamentowych (około 50% całości)
- pozostałe prace nie rozpoczęto
- 2. Na przełomie zakończenia konstrukcji ścian a rozpoczęcia konstrukcji dachu
- murowanie ścian wydłużyło się o 3 dni od daty planowanego zakończenia ( = daty aktualizacji 2), a ich koszt wzrósł o 25%

3. Na koniec realizacji: 11.11.2011

- Stolarka okienna i drzwiowa: uzyskano rabat 30 % na zakup i montaż
- Czas wykonywania Instalacji eklektycznych krótszy o 1 dzień, tańszy o 5%
- Malowanie elewacji dłuższe o 1 dzień, droższe o 5%
- Posadzka z gresu dłużej o 1 dzień, wykonanie w założonej cenie
- Procedura odbiorowa trwała 1 dzień krócej
- Pozostałe roboty wykonano zgodnie z planem

Należy zaobserwować jakie zmiany nastąpiły w projekcie, jak zmienił się przebieg ścieżki krytycznej oraz ocenić jak te zmiany wpłynęły na koszt i termin realizacji.

# Przebieg projektu:

# Utworzony harmonogram należy zapisać, jako plan bazowy!

Opcję można znaleźć w zakładce narzędzia, jak na rysunku poniżej:

| :6     | <u>P</u> lik | Ē   | dycja   | <u>W</u> idok W <u>s</u> tav | v <u>E</u> ormat          | Nar        | zędzia Proje <u>k</u> t    | <u>R</u> aport     | Współpr <u>a</u> | ica <u>O</u> kno | 0    | Pomo <u>c</u>    |                        |                |      |                  |            |                 |                       |
|--------|--------------|-----|---------|------------------------------|---------------------------|------------|----------------------------|--------------------|------------------|------------------|------|------------------|------------------------|----------------|------|------------------|------------|-----------------|-----------------------|
|        |              |     | I 🔐 [   | à 🥙 🐰 🛙                      | a 🖪 🛷                     | ABC        | Pisownia                   |                    |                  | F7               | ľ    | Bez grupow       | vania 👻                | २ 🔍 🍞 🛛        | 12   | 0                | 0 ( B)     |                 |                       |
|        |              | -2  |         |                              |                           |            | Opcje <u>a</u> utokorekt   | ty                 |                  |                  | 1    | - B              | 7 п 🔳                  | ==             | 157V | stkie za         | dania 👻    | 2<br>7- 1 - 🙈 1 |                       |
|        |              |     | A       | - 199 🕶 13                   |                           |            | Zarządzanie doky           | umentami           |                  |                  | ł    |                  | · <u> </u>             | . = = "        | 527  | 5000 20          |            | 1-   <u>N</u>   | Ŧ                     |
| ; W    | /równa       | ∍i▼ | ř.      |                              | m 000 m                   |            | Łacza miedzy pro           | viektami           |                  |                  |      |                  |                        |                |      |                  |            |                 |                       |
|        |              |     |         |                              |                           |            | Terrent of an deriv        | ,jo <u>r</u> camin | 0.411            |                  | l    |                  |                        |                |      |                  |            |                 |                       |
|        |              | 0   | SPP     | Nazwa zadani                 | a                         |            | Importu) zadania           | programu           | JUCIOOK          |                  | k    | ończenie         | Poprzednik             | Koszt          | Ν    | 47 20            | no ine inc | 2011-w          | rześnia<br>pz 40 42 4 |
|        | 4            |     | 1.1.2   | Ze                           | akończenie ri             |            | Zmień <u>c</u> zas pracy   | ·                  |                  |                  | ;    | a. 11-11-18      | 34                     | 0.00 zł        |      | 17 20            | 23 20 23   |                 | 07   10   13   1      |
|        | 5            |     | 1.2     | ⊡ Realiz                     | acja                      | 5          | Przydziel zasoby.          |                    | ¢.               | Alt+F10          | i    | , 11-11-18       |                        | 42 020,00 zł   | H    |                  |            |                 |                       |
|        | 6            |     | 1.2.1   | E Re                         | boty ziemi                | 122        | Buduj ze <u>s</u> pół z za | asobów orga        | anizacji         | Ctrl+T           |      | , 11-09-22       |                        | 1 350,00 zł    | H    |                  |            |                 |                       |
|        | 7            |     | 1.2.1.1 |                              | Zdjęcie hu                | 83         | Podstaw zasoby.            |                    |                  |                  | D    | n, 11-09-19      | 3                      | 150,00 zł      |      |                  |            |                 |                       |
|        | 8            |     | 1.2.1.2 |                              | Wykop po                  |            | Lokalna namieć p           | odreczna pr        | rojektów         |                  | v    | v, 11-09-22      | 7                      | 1 200,00 zł    |      |                  |            |                 |                       |
|        | 9            |     | 1.2.2   | 🗆 Fu                         | indamenty                 | 1          | Eokalna pannęc pr          | ourçezna pi        | OJENCOW          | ,                | c    | , 11-10-04       |                        | 4 720,00 zł    |      |                  |            |                 |                       |
|        | 10           |     | 1.2.2.1 |                              | Chudy bet                 |            | <u>W</u> spółużytkowani    | ie zasobów         |                  | •                | i ii | a, 11-09-23      | 8                      | 500,00 zł      |      |                  |            |                 |                       |
|        | 11           |     | 1.2.2.2 |                              | Ławy fund                 |            | <u>B</u> ilansuj zasoby    |                    |                  |                  | h    | o, 11-09-28      | 10                     | 1 500,00 zł    |      |                  |            |                 |                       |
|        |              |     |         |                              | zbrojenie,                |            | Śledze <u>n</u> ie         |                    |                  | +                |      | Aktual           | izuj <u>z</u> adania.  |                |      |                  | -          |                 |                       |
|        | 12           |     | 1.2.2.3 |                              | Murowani                  |            | Makro                      |                    |                  |                  |      | Aktuali          | izui projekt           |                |      |                  |            |                 |                       |
|        | 13           |     | 1.2.2.4 |                              | Izolacje pr.<br>fundement |            | <u>M</u> aria              |                    |                  | ,                |      | - ANGO           | izaj <u>p</u> rojekti. |                | ,    |                  |            |                 |                       |
|        | 14           | _   | 1225    |                              | Zasvoka ś                 |            | Organiza <u>t</u> or       |                    |                  |                  | _    | Synchr           | ronizu) do ch          | ronionych wart | :osc | i <u>r</u> zeczy | wistych    |                 |                       |
|        | 15           | _   | 1.2.3   | ⊡ Ke                         | onstrukcia                |            | <u>D</u> ostosuj           |                    |                  | •                | •    | Li <u>n</u> ie p | ostępu                 |                |      |                  |            |                 |                       |
|        | 16           |     | 1231    |                              | Wykonani                  |            | Opcj <u>e</u>              |                    |                  |                  |      | U <u>s</u> taw   | plan bazowy            | /              |      |                  |            |                 |                       |
| മ      | 17           |     | 1232    |                              | Murowani                  |            | Opcie organizacij          |                    |                  | •                | . [  | Wvczv            | /ść plan bazo          | wv             |      |                  |            |                 |                       |
| ant    | 18           | _   | 1.2.3.3 |                              | Wykonanie                 | l<br>e wie | źby dachowej               | 6 dn               | czw. 11-         | 10-13            | śr   | p. 11-10-19      | 17                     | 16 000.00 zł   |      |                  | -          | _               |                       |
| 0<br>8 | 19           | _   | 1.2.3.4 |                              | Pokrycie d                | achu       | dachówka                   | 5 dn               | śro. 11-         | 10-19            | wt   | b. 11-10-25      | 18                     | 3 000.00 zł    | Η    |                  |            |                 |                       |
| Ψ      |              |     |         | 1                            | ,                         |            |                            | 1                  | -1               | - 1              |      |                  | I I                    |                |      | 1                | 1          |                 |                       |

| Ustawianie             | planu bazowego 🛛 🗙                          |
|------------------------|---------------------------------------------|
| • U <u>s</u> taw p     | lan bazowy                                  |
|                        | Plan bazowy                                 |
| 🔿 Ustaw p              | la <u>n</u> pośredni                        |
| <u>K</u> opiuj;        | Rozpoczęcie/Zakończenie 💌                   |
| <u>D</u> o:            | Rozpoczęcie1/Zakończenie1                   |
| Dia:<br>● <u>C</u> ały | projekt                                     |
| C Zazn                 | iaczone zadania                             |
| Rzul                   | cowanie planów bazowych:                    |
|                        | Do <u>w</u> szystkich zadań sumarycznych    |
| Γ                      | Qd podzadań do wybranych zadań sumarycznych |
|                        | Ustaw jako domyślne                         |
| Pomoc                  | OK Anuluj                                   |

### Aktualizacja 1:

Krok 1. Należy ustawić na części wykreślnej linię postępu- ustawić datę stanu na dzień

### 22.09.2011.

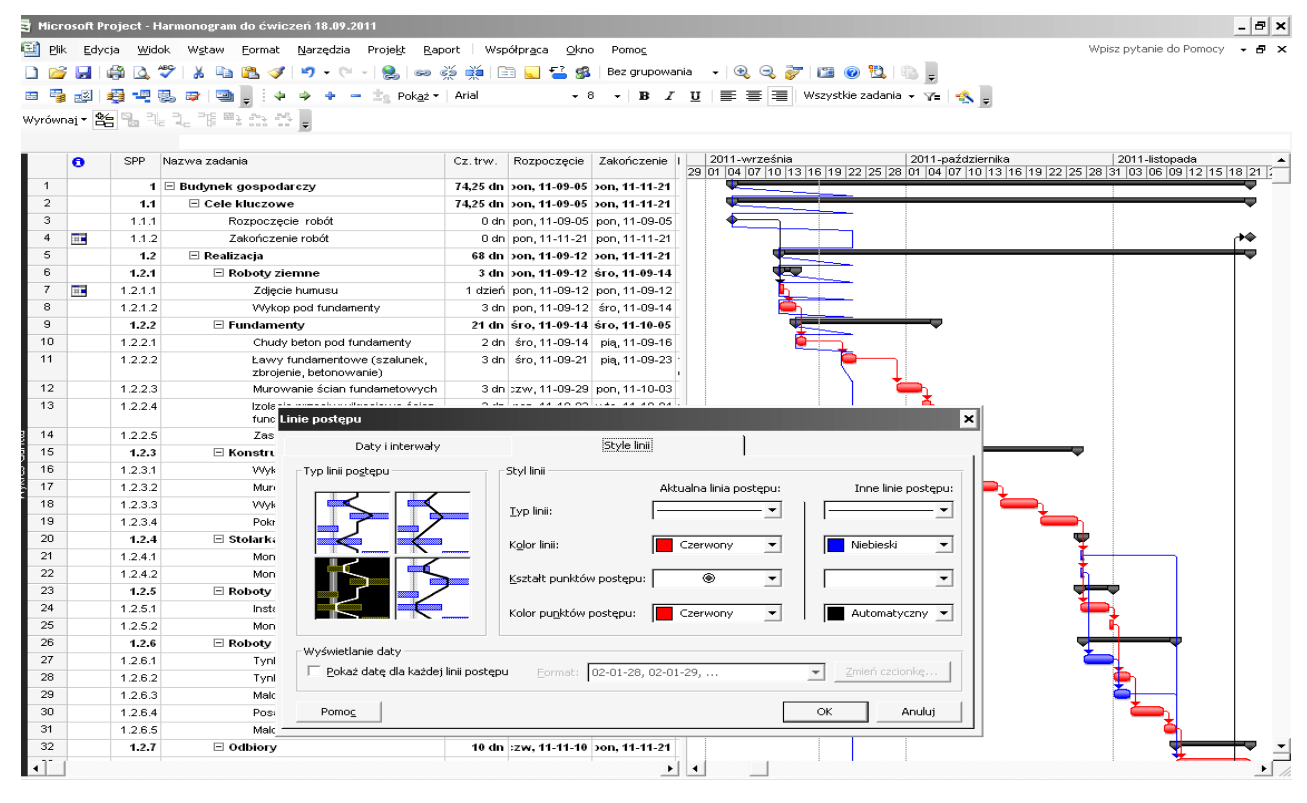

Krok 2. Wstawić kolumnę "wykonano %", uzupełnić zgodnie z rzeczywistym zaawansowaniem oraz przesunąć zadania zgodnie z zaawansowaniem do linii postępu (Można to zrobić ręcznie, bądź za pomocą ustawień opcji w zakładce "zaawansowane").

Krok 3. Ustawić widok wykres Gantta Śledzenie i zaobserwować zmiany w terminach pośrednich oraz końcowym spowodowane aktualizacją.

### Obserwacje i wnioski:

W tym przypadku opóźnienie nie spowodowało większych zmian, gdyż z góry założono zapas czasu pomiędzy kamieniem milowym "rozpoczęcie robót" oraz faktycznym rozpoczęciem prac. Jednak w przypadku chudego betonu należało przesunąć termin czynności o kilka dni do przodu. W przypadku ław fundamentowych również został przesunięty termin oraz wydłużona czynność. Przy planowaniu harmonogramu margines bezpieczeństwa został założony również pomiędzy czynnością ławy fundamentowe oraz murowanie ścian. Dlatego teraz skrócono ten zapas o 1 dzień, ponieważ o tyle przesunął się termin poszczególnych czynności oraz termin końcowy. Po wykonaniu tych kroków harmonogram nie jest zagrożony i przebiega zgodnie z planem. Na dwóch rysunkach poniżej przedstawiono porównanie:

### 1. Przed wykorzystaniem zapasu czasu.

| 🛃 Micro     | osoft Proje  | ect - Harr | nonogram do ćwiczeń 18.09.2011 aktualizacja 1 |                             |        |                       |              |                                                              |                                         | - 8 ×          |
|-------------|--------------|------------|-----------------------------------------------|-----------------------------|--------|-----------------------|--------------|--------------------------------------------------------------|-----------------------------------------|----------------|
| 🗐 🔛         | Edycja       | Widok      | Wstaw Eormat Narzędzia Projekt Raport Wspó    | lpr <u>a</u> ca <u>O</u> kr | o Pomo |                       |              |                                                              | Wpisz pytanie do Pomoc                  | y <b>- 8 x</b> |
| E 🗖 🙈       |              | A89        | 1 X 🗈 🖻 🛷 🔊 • 🗠 • 🔍 📼 🛎 🖮 🗁                   | 🖂 <del>-</del> 2 d          | Bez an | inowania 👻            | •            |                                                              |                                         |                |
|             |              | -          |                                               | <u> </u>                    |        |                       | ~~~          |                                                              |                                         |                |
| : 🚥 🤫       | 29 🔮         |            | Pokaž + Arial                                 | •                           | 9 - 1  | B <u>x</u> <u>u</u> ≡ | 888          | wszystkie zadania + Y= 🐴 👳                                   |                                         |                |
| Wyrówn      | ai 🕈 😤 🛛     |            |                                               |                             |        |                       |              |                                                              |                                         |                |
|             |              |            | Murowanie ścian fundametowych                 |                             |        |                       |              |                                                              |                                         |                |
|             | 0            | SPP        | Nazwa zadania                                 | Cz. trw.                    | Rozpoc | śnia<br>10 13 16 19   | 3 22 25 2    | 2011-października 20<br>8 01 04 07 10 13 16 19 22 25 28 31 0 | 11-listopada<br>13 06 09 12 15 18 21 24 | 2( <b>*</b>    |
| 4           |              | 1.1.2      | Zakończenie robót                             | 0 dn                        | pon    |                       |              |                                                              | 11 🚓 11                                 | -22            |
| 5           |              | 1.2        | Realizacja                                    | 68,75 dn                    | pon    |                       |              |                                                              |                                         | 196            |
| 6           | $\checkmark$ | 1.2.1      | Roboty ziemne                                 | 3 dn                        | pon    | 100%                  |              |                                                              |                                         |                |
| 7           | $\checkmark$ | 1.2.1.1    | Zdjęcie humusu                                | 1 dzień                     | pon    | 8 100%                |              |                                                              |                                         |                |
| 8           | $\checkmark$ | 1.2.1.2    | Wykop pod fundamenty                          | 3 dn                        | pon    | 100%                  | 1            |                                                              |                                         |                |
| 9           |              | 1.2.2      | Fundamenty                                    | 15 dn                       | śro    |                       | 2            | 32%                                                          |                                         |                |
| 10          |              | 1.2.2.1    | Chudy beton pod fundamenty                    | 3 dn                        | śro    |                       | 70%          |                                                              |                                         |                |
| 11          |              | 1.2.2.2    | Ławy fundamentowe (szalunek, zbrojeł          | 4 dn                        | śro    | 9                     | <b>- 5</b> 0 | %é                                                           |                                         |                |
| 12          |              | 1.2.2.3    | Murowanie ścian fundametowych                 | 3 dn                        | CZ₩    |                       |              | <b>2</b> 0%                                                  |                                         |                |
| 13          |              | 1.2.2.4    | Izolacje przeciwwilgociowe ścian funda        | 2 dn                        | pon    |                       |              | <mark>کہ 0</mark> %                                          |                                         |                |
| 14          |              | 1.2.2.5    | Zasypka ścian fundamentowych                  | 1 dzień                     | śro    |                       |              | a <sup>2</sup> 0%                                            |                                         |                |
| 15          |              | 1.2.3      | 🗆 Konstrukcja                                 | 20 dn                       | śro    |                       |              | • 0%                                                         |                                         |                |
| Ni 16       |              | 1.2.3.1    | Wykonanie podłoża betonowego                  | 2 dn                        | śro    |                       |              | a a a a a a a a a a a a a a a a a a a                        |                                         |                |
| कु 17       |              | 1.2.3.2    | Murowanie ścian zewnętrznych                  | 7 dn                        | pią    |                       |              |                                                              |                                         |                |
| <u>.</u> 18 |              | 1.2.3.3    | Wykonanie więźby dachowej                     | 6 dn                        | sob    |                       |              |                                                              |                                         |                |
| ta 19       |              | 1.2.3.4    | Pokrycie dachu dachówką                       | 5 dn                        | pią    |                       |              |                                                              |                                         |                |
| 8 20        |              | 1.2.4      | Stolarka okienna i drzwiowa                   | 1 dzień                     | czw    |                       |              | <b>up</b> 0%                                                 |                                         |                |
| 볼 21        |              | 1.2.4.1    | Montaż okna                                   | 1 dzień                     | CZ₩    |                       |              | B. 0%                                                        |                                         |                |
| ≥ 22        |              | 1.2.4.2    | Montaż wrót stalowych                         | 1 dzień                     | CZW    |                       |              | 8 <sup>4</sup> 0%                                            |                                         |                |
| 23          |              | 1.2.5      | Roboty instalacyjne                           | 5 dn                        | czw    |                       |              |                                                              | 0%                                      |                |
| 24          |              | 1.2.5.1    | Instalacje elektryczne                        | 4 dn                        | CZW    |                       |              | 20%                                                          |                                         |                |
| 25          |              | 1.2.5.2    | Montaż osprzętu elektrycznego                 | 1 dzień                     | pon    |                       |              | គ្នី 0                                                       | %                                       |                |
| 26          |              | 1.2.6      | Roboty wykończeniowe                          | 13 dn                       | czw    |                       |              |                                                              |                                         |                |
| 27          |              | 1.2.6.1    | Tynki zewnętrzne                              | 4 dn                        | CZW    |                       |              | •                                                            | %                                       |                |
| 28          |              | 1.2.6.2    | Tynki wewnętrzne                              | 3 dn                        | wto    |                       |              | 4                                                            | 0%                                      |                |
| 29          |              | 1.2.6.3    | Malowanie elewacji zewętrznej                 | 3 dn                        | wto    |                       |              | <i>Č</i>                                                     | 0%                                      |                |
| 30          |              | 1.2.6.4    | Posadzka z gresu                              | 4 dn                        | CZW    |                       |              |                                                              | <u>∽</u> %                              |                |
| 31          |              | 1.2.6.5    | Malowanie ścian wewnętrznych                  | 2 dn                        | wto    |                       |              |                                                              | a 0%                                    |                |
| 32          |              | 1.2.7      | Odbiory                                       | 10 dn                       | czw    |                       |              |                                                              | • • • • • • • •                         | 6              |
| 33          |              | 1.2.7.1    | Procedury odbiorowe                           | 10 dn                       | CZW    |                       |              |                                                              | <b>≥</b> 0%                             |                |
| 34          |              | 1.2.7.2    | Protokół odbioru końcowego                    | 0 dn                        | pon    |                       |              |                                                              | T1 🐼                                    | -22 🗸          |
|             |              |            |                                               |                             |        | L                     |              |                                                              |                                         |                |

### 2. Po wykorzystaniu zapasu czasu.

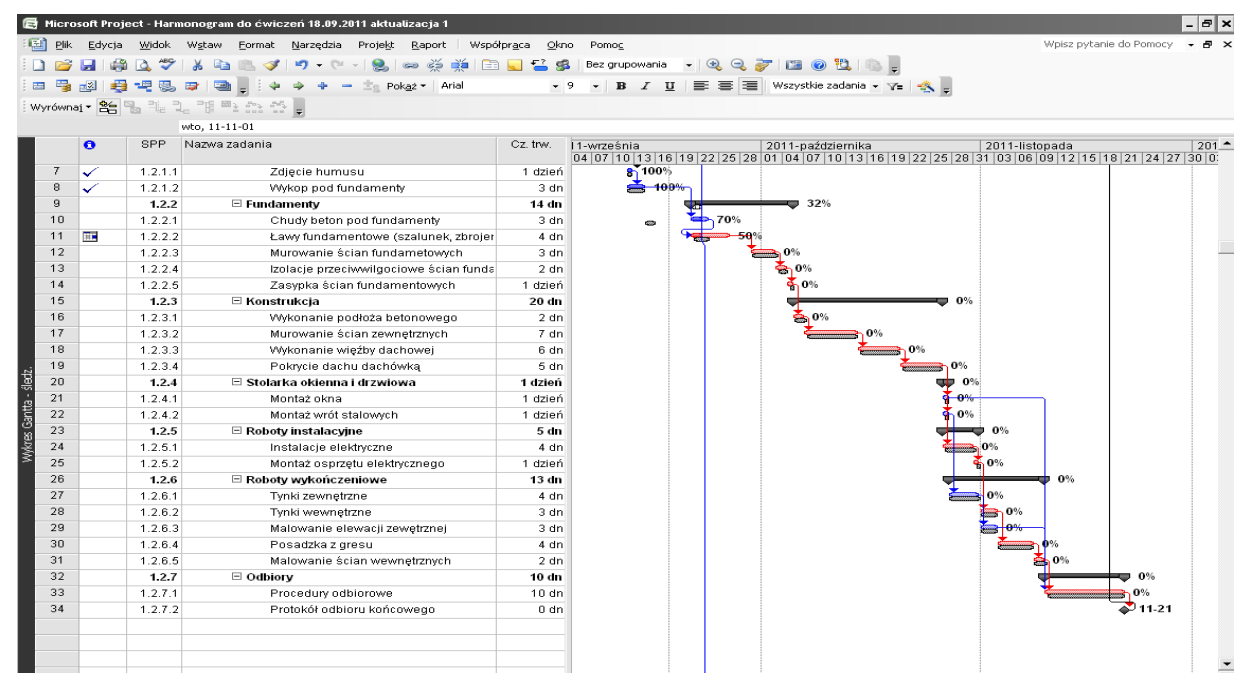

### Koszty:

Kontrola realizacji wykonywana będzie za pomocą metody wartości wypracowanej (EVM).

Krok 1. Ustawienie w zakładce narzędzia- > opcje-> obliczanie-> wartość wypracowana: ustawić- wykonano %.

Krok 2. Należy w opcjach programu w zakładce harmonogram <u>odznaczyć</u> opcję "Koszty rzeczywiste są zawsze obliczane przez program Project".

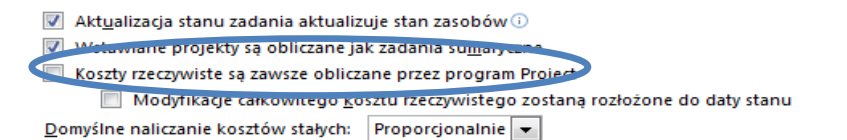

Na rysunkach poniżej pokazano jak należy to zrobić:

| E   | Micr            | osofi           | t Projec             | t - Harm      | onograi                 | m do ćwic                | zeń           |                            |                  |                          |                |              |                        |           |
|-----|-----------------|-----------------|----------------------|---------------|-------------------------|--------------------------|---------------|----------------------------|------------------|--------------------------|----------------|--------------|------------------------|-----------|
| 13  | i) plik         | E F             | dvcia                | Widok         | Wstaw                   | Format                   | Mar           | zedzia Projekt             | Raport           | Współpraca Ok            | rpo Pomoc      |              |                        |           |
|     | יים פ<br>רוים נ | ; 🖂             | a, c,a<br>  🖴        | ABC I         | X D                     |                          | ABC           | Pisownia                   |                  | F7                       | Bez grupov     | vania 👻      | a 🔾 🥃                  |           |
|     |                 |                 |                      |               |                         |                          |               | Opcje <u>a</u> utokorekt   | y                |                          | D              | 7 TT =       |                        | lemuetkia |
|     |                 |                 | 20                   |               | <b>¥</b>   <del>4</del> | ∎ <b>-</b> : **          |               | Zarzadzanie doku           | mentami          |                          | • B            | ∠ <u>u</u> ≡ |                        | szystkie  |
| ÷ W | 'yrówr          | naj •           | * 1                  |               | - 76 6                  |                          |               | t acras miedau pro         | ioktomi          |                          | -              |              |                        |           |
|     |                 |                 |                      |               |                         |                          |               | tącza między pro           | je <u>k</u> cami |                          |                |              |                        |           |
|     |                 | 0               | SPP                  | Nazwa         | zadania                 |                          |               | <u>I</u> mportuj zadania   | programu         | Dutlook                  | kończenie      | Poprzednik   | Koszt                  | N 47 /    |
|     | 4               |                 | 1.1.2                | 2             | Zak                     | ończenie r               |               | Zmień <u>c</u> zas pracy   | •••              |                          | ia. 11-11-18   | 34           | 0.00 zł                | 17.       |
|     | 5               | _               | 1.2                  |               | Realiza                 | cja                      | 5             | Przydziel zasoby.          |                  | Alt+F10                  | ią, 11-11-18   |              | 42 020,00 zł           |           |
|     | 6               |                 | 1.2.1                |               | 🗆 Rob                   | oty ziemi                | 102           | Buduj ze <u>s</u> pół z za | sobów org        | anizacji Ctrl+T          | w, 11-09-22    |              | 1 350,00 zł            |           |
|     | 7               |                 | 1.2.1.1              |               |                         | Zdjęcie hu               | 23            | Podstaw zasoby.            |                  |                          | on, 11-09-19   | 3            | 150,00 zł              |           |
|     | 8               |                 | 1.2.1.2              | 2             |                         | Wykop po                 |               | Lokalna namieć ni          | odreczna n       | rojektów                 | w, 11-09-22    | 7            | 1 200,00 zł            |           |
|     | 9               |                 | 1.2.2                |               | 🗆 Fun                   | damenty                  |               | Wenáh stutkou spi          | ia ascobów       | ojonaon                  | 0, 11-10-04    |              | 4 720,00 zł            |           |
|     | 10              |                 | 1.2.2.1              |               |                         | Chudy bet                |               | wsporuzyckowan             |                  |                          | ią, 11-09-23   | 8            | 500,00 zł              |           |
|     | 11              |                 | 1.2.2.2              | 2             |                         | Ławy func<br>zbrojenie   |               | Bilansuj zasoby            |                  |                          | ro, 11-09-28   | 10           | 1 500,00 zł            |           |
|     | 12              | -               | 1223                 | 2             |                         | Murowani                 |               | Śledze <u>n</u> ie         |                  |                          | ▶              | 11           | 1 700 00 7             | -         |
|     | 13              |                 | 1.2.2.4              | ·<br>1        |                         | Izolacie pr              |               | <u>M</u> akro              |                  |                          | • on, 11-10-03 | 12           | 620.00 zł              | -         |
|     |                 |                 |                      |               |                         | fundament                |               | Organiza <u>t</u> or       |                  |                          |                |              |                        |           |
|     | 14              |                 | 1.2.2.5              | 5             |                         | Zasypka ś                |               | Dostosui                   |                  |                          | to, 11-10-04   | 13           | 400,00 zł              |           |
|     | 15              |                 | 1.2.3                | ;             | 🗆 Kor                   | nstrukcja                |               | <u>D</u> ostosa)           |                  |                          | o, 11-10-25    |              | 25 000,00 zł           |           |
| _   | 16              | _               | 1.2.3.1              |               |                         | Wykonanie                |               | opcj <u>e</u>              |                  |                          | ro, 11-10-05   | 14           | 1 000,00 zł            |           |
| ŧ   | 17              | _               | 1.2.3.2              | 2             |                         | Murowani                 |               | Opcje organizacji          |                  |                          | • w, 11-10-13  | 16           | 5 000,00 zł            |           |
| ß   | 18              | -               | 1.2.3.3              | 5             |                         | Wykonanie                | e wię:        | zby dachowej               | 6 dn             | czw, 11-10-13            | sro, 11-10-19  | 17           | 16 000,00 zł           |           |
| Υ.  | 20              | -               | 1.2.3.4              | •             | E Sto                   | Pokrycie d<br>Jarka akia | acnu<br>nna i | 5 an<br>4 daiceá           | sro, 11-10-19    | Wto, 11-10-25            | 18             | 3 000,00 21  |                        |           |
| ŝ   | 20              |                 | 1.2.4                | •             | <b>⊟</b> 5t0            | iai ka okie              | nna i         | dizwiowa                   | 1 dzien          | wto, 11-10-25            | \$10, 11-10-26 |              | 2 700,00 24            |           |
| 0рс | je              | z               | Widok<br>apisywa     | nie           | 1                       |                          | 0<br>Int      | gólne<br>terfejs           | ł                | Edycja<br>Zabezpieczenia |                | Ka           | lendarz                | 2         |
|     |                 | Ha              | irmonogi             | ram           |                         |                          | OD            | liczanie                   |                  | Pisownia                 |                | Ws           | półpraca               |           |
| 0   | poje o          | blicz           | ania prog            | gramu Mi      | crosoft                 | Office Proj              | ect           |                            |                  |                          |                |              |                        |           |
|     | Fryb c          | blicz           | ania:                |               |                         |                          | Θį            | Automatyczny               |                  | C <u>R</u> ęczny         |                |              | Obļicz tera            | z         |
|     | Oblicz          | :               |                      |               |                         |                          | ۰ ۱           | Wszystkie <u>o</u> twarte  | projekty         | C Aktywny <u>p</u> roj   | iekt           |              |                        |           |
| 0   | poje o          | blicza          | ania dla j           | projektu      | 'Harmor                 | nogram do                | ćwicz         | eń '                       |                  |                          |                |              |                        |           |
|     | 🗸 Ak            | t <u>u</u> ali: | zacja sta            | anu zadai     | nia aktu                | alizuje star             | n zaso        | obów                       |                  |                          |                |              |                        |           |
|     | Pr;             | zenie           | ś zakońo             | czenie wy     | /konany                 | rch części,              | znajo         | lujących się po da         | cie stanu,       | z powrotem do da         | ty stanu       |              |                        |           |
|     | W               | artos           | с wypr               | racowar       | na                      |                          |               |                            |                  |                          |                |              | >                      | ۲         |
|     |                 | ncia            | unskaźa              |               |                         | dis. Lisues e            |               | an de éwiereé              | _                |                          |                |              |                        | -         |
|     | _ 0             | puje            | wartost<br>a         | . wypraci     | uwaneji                 | uia: nariiiu             | nogr          | ani do cwiczen             |                  | - 01                     |                |              |                        |           |
|     | 2               | Dom:            | /sina me             | toda obli     | czania v                | vartosci wy              | /prac         | owanej zadania:            | wykonar          | /                        |                |              |                        |           |
|     |                 | Plan            | bazowy               | dla oblica    | zeń wart                | tości wypra              | acowa         | anej:                      | Plan baze        | owy (ostatni zapis:      | sro, 11-08-24) |              | <b>_</b>               |           |
|     | ~               |                 |                      |               |                         |                          |               |                            |                  |                          |                | Γ            | Zamkoji                | 1         |
|     | ~               |                 |                      |               |                         |                          |               |                            |                  |                          |                | L            | Zaniki ij              | ]         |
|     |                 | j Edy           | сје сатк             | owicego i     | <u>k</u> osztu r        | zeczywisce               | :go zo        | oscaną rozrozone (         | to daty so       | anu                      |                |              |                        |           |
|     | Domy:           | sine r          | naliczanie<br>w star | e kosztóv<br> | v <u>s</u> tałyc        | n:  Propo                | rcjon         | ainie                      | -                |                          |                |              |                        |           |
|     | OĽ              | olicz v         | viele scie           | eżek kryt     | ycznych                 | 1                        |               |                            |                  |                          |                |              |                        |           |
|     | Zadan           | ia są           | kry <u>t</u> yczi    | ne, gdy :     | zapas cz                | asu jest m               | niejsa        | zy lub równy 🛛 🖓           | ic:              | zbie dni:                |                | Ustav        | / jako <u>d</u> omyślr | ie        |
|     |                 |                 |                      |               |                         |                          |               |                            |                  |                          |                |              |                        |           |
|     |                 |                 |                      |               |                         |                          |               |                            |                  |                          |                |              |                        |           |
|     |                 |                 |                      |               |                         |                          |               |                            |                  |                          |                |              |                        |           |
|     |                 |                 |                      |               |                         |                          |               |                            |                  |                          |                |              |                        |           |
|     |                 |                 |                      |               |                         |                          |               |                            |                  |                          |                |              |                        |           |
|     | P               | omog            |                      |               |                         |                          |               |                            |                  |                          |                | ок           | Anuluj                 |           |

Krok 3. W harmonogramie w widoku Wykres Gantta należy wstawić kolumnę "koszt rzeczywisty" i uzupełnić kwoty, które zostały poniesione w analizowanych zadaniach.

Należy zastanowić się jak wprowadzone zmiany wpłynęły na koszty poszczególnych czynności.

#### Obserwacje i wnioski:

W analizowanym przykładzie czynności: "zdjęcie humusu" oraz "wykop pod fundamenty" zostały wykonane w założonym terminie i koszcie. Inaczej jest w przypadku "chudego betonu" oraz "ław fundamentowych". W związku z tym, że czas wykonywania ław fundamentowych wzrósł o połowę, cena również powinna wzrosnąć, gdyż pracownicy będą pracowali dwa dni dłużej. Zużycie materiału się nie zmienia, ale praca sprzętu tak, dlatego koszt w tym przypadku wzrósł, wpisano wartość większą niż 70% kosztu stałego. W przypadku ław fundamentowych także wpisano wartość większą niż 50% kosztu stałego. <u>Uwaga ogólna : W kolumnie "koszt" sumuje się koszt planowany i rzeczywisty.</u>

🔄 Microsoft Project - Harn gram do ćwiczeń 18.09.2011 aktualizacja 1 - 8 > 🗐 <u>P</u>lik <u>E</u>dycja Raport Współpr<u>a</u>ca <u>O</u>kno Pomo<u>c</u> Vpisz pytanie do Pomocy Widok Wstaw Format Narzędzia Projekt Diagram sjeciowy ∞ 🐝 🏥 🔚 🜄 🖆 🥵 | Bez grupowania 💿 🍳 🌏 🍞 | 🝱 🛞 뛒 | 🐘 💂 🗋 💕 🛃 🏟 Kalendarz a 🗣 🧾 🦉 🔹 8 🔹 🖪 I 🗓 📰 🚍 Wszystkie zadania 🔹 🏹 🔩 🤿 aż 🔻 🛛 Arial Obciążenie <u>z</u>adaniami Wyrównaj 🔹 😤 ✓ Wykres <u>G</u>antta Wykres Gantta - śledz. Zakończenie Wykonano Koszt stały Koszt rzeczywisty Cz.trw. Koszt F z-12 z-12 11-wrz-19 11-wrz-26 11-paź-03 ś c p s n p w ś c p s n p w ś c p s n p w ś c p Arkusz zasobów pon, 11-11-21 67.75 dn 12% 0.00 zł 2 550,00 zł 42 120.00 74 Obciażenie zasobów 67,75 dn pon, 11-11-21 0% 0,00 zł 0,00 zł 0,00 zł Wykr<u>e</u>s zasobów 0 dn pon, 11-09-12 100% 0,00 zł 0,00 zł 0,00 zł Wiecei widoków... pon, 11-11-21 0 dr 0,00 zł 0,00 zł 0% 0,00 zł 67,75 dn 2 550,00 zł 42 120,00 zł 5 <u>T</u>abela: Wprowadzanie Harmonogram 0,00 zł 3 dn 0.00 zł 1 350.00 zł 1 350,00 zł ΙĘ. Paski narzędzi Hiperłącze 1 dzień 150,00 zł 150,00 zł 150,00 zł 🔠 Włącz Przewodnik po programie Project <u>K</u>oszt 1 200.00 zł 1 200.00 zł 1 200.00 zł 3 dn Pasek w<u>i</u>doków Obciążenie 14 dn 0,00 zł 1 200,00 zł 4 820,00 zł 550,00 zł 8 10 3 dn 📝 🛛 Pokaż wyróżnianie zmjan Odchylenie 500.00 7ł 400.00 7ł 11 4 dn 1 500.00 zł 800.00 zł 1 550.00 zł 1 Nagłó<u>w</u>ek i stopka... Podsumowanie 12 Powiekszenie... Praca 3 dn 1 700,00 zł 0,00 zł 1 700,00 zł 13 pon, 11-10-03 pon, 11-10-03 wto, 11-10-04 Śledzenie 2 dn 620,00 zł 0,00 zł 620,00 zł 1 ✓ <u>W</u>prowadzanie 14 1 dzień śro. 11-10-05 wto. 11-10-04 śro. 11-10-05 400.00 zł 0.00 zł 400.00 zł Wiecej tabel... 15 śro, 11-10-05 śro, 11-10-05 śro, 11-10-26 25 000,00 zł 20 dn 0,00 zł 0,00 zł 16 2 dn śro, 11-10-05 śro, 11-10-05 pią, 11-10-07 pią, 11-10-07 1 000,00 zł 0,00 zł 1 000,00 zł pią, 11-10-14 17 pią, 11-10-07 pią, 11-10-07 pią, 11-10-14 5 000,00 z 0.00 z 5 000.00 zł 7 dp 0% 18 6 dn sob, 11-10-15 pią, 11-10-14 czw, 11-10-20 czw. 11-10-20 0% 16 000 00 78 0.00 zł 16 000 00 zł 19 pią, 11-10-21 czw, 11-10-20 śro, 11-10-26 3 000,00 zł 5 dn śro, 11-10-26 0% 0,00 zł 3 000,00 zł 20 1 dzień czw, 11-10-27 śro, 11-10-26 czw, 11-10-27 czw, 11-10-27 0% 0,00 zł 0,00 zł 2 700,00 zł 21 22 23 1 dzień czw, 11-10-27 śro, 11-10-26 czw, 11-10-27 czw, 11-10-27 0% 600,00 zł 0,00 zł 600,00 zł 1 dzień czw, 11-10-27 śro, 11-10-26 czw, 11-10-27 czw. 11-10-27 0% 2 100,00 zł 0.00 zł 2 100.00 zł pon, 11-10-31 5 dn czw, 11-10-27 śro, 11-10-26 wto, 11-11-01 0% 0,00 zł 0,00 zł 1 900,00 zł 24 25 26 27 czw, 11-10-27 śro, 11-10-26 pon, 11-10-31 1 300,00 zł pon, 11-10-31 0,00 zł 1 300,00 zł 4 dn 0% pon, 11-10-31 pon, 11-10-31 wto, 11-11-01 1 dzień pon. 11-10-31 0% 600,00 zł 0.00 zł 600.00 zł 13 dn czw, 11-10-27 :zw, 11-10-27 czw, 11-11-10 czw, 11-11-10 0% 0.00 zł 0.00 zł 6 350,00 zł 4 dn czw, 11-10-27 ;zw, 11-10-27 wto, 11-11-01 pon, 11-10-31 0% 900,00 zł 0,00 zł 900,00 zł 28 3 dn wto, 11-11-01 wto, 11-11-01 czw, 11-11-03 850.00 zł czw. 11-11-03 0% 0.00 zł 850.00 zł 29 czw, 11-11-03 3 dn wto, 11-11-01 wto, 11-11-01 czw, 11-11-03 0% 800,00 zł 0,00 zł 800,00 zł wto, 11-11-08 30 31 4 dn czw, 11-11-03 :zw, 11-11-03 wto, 11-11-08 0% 3 000,00 zł 0,00 zł 3 000,00 zł 2 dn wto. 11-11-08 wto. 11-11-08 czw. 11-11-10 czw. 11-11-10 0% 800.00 zł 0.00 zł 800.00 zł 32 10 dn czw, 11-11-10 :zw, 11-11-10 pon, 11-11-21 pon, 11-11-21 0% 0,00 zł 0,00 zł 0,00 zł

Analizę kosztów można zaobserwować w widoku tabela-> koszt:

| 6    | 🗟 Microsoft Project - Harmonogram do ćwiczeń 18.09.2011 aktualizacja 1 |                         |                              |                  |                     |                               |            |                             |       |             |     |          |              |             |
|------|------------------------------------------------------------------------|-------------------------|------------------------------|------------------|---------------------|-------------------------------|------------|-----------------------------|-------|-------------|-----|----------|--------------|-------------|
| 12   | <u>P</u> lik                                                           | <u>E</u> dycja <u>V</u> | <u>V</u> idok W <u>s</u> tav | v <u>F</u> ormat | <u>N</u> arzędzia P | roje <u>k</u> t <u>R</u> apoi | rt 🗌 Współ | lpr <u>a</u> ca <u>O</u> kn | o Por | no <u>c</u> |     |          |              |             |
| 1    |                                                                        |                         | ABCIX                        | h 🖻 🛷            | 10 - Ci -           | 🔍 📾 🐇                         | i 📸 i 📾    | 💭 🖅 🕫                       | Bez   | grupowania  | -   | Θ 🤯      | ra 🕢 📆       |             |
|      |                                                                        |                         |                              |                  |                     |                               | e viel     | <u> </u>                    |       |             |     |          |              |             |
| 1    | -3                                                                     |                         | - 🔁 🔁                        | a i 🔶            | • • • :             | ≚g Pok <u>a</u> ź ▼           | Arial      | •                           | 8 -   | R T D       |     |          | szystkie zad | ania 👻 Y= 📑 |
| ÷Ψγ  | równa                                                                  | ai 🕶 😤 🐁                | 1. 1. 16                     |                  | Ŧ                   |                               |            |                             |       |             |     |          |              |             |
|      | 0,00 zł                                                                |                         |                              |                  |                     |                               |            |                             |       |             |     |          |              |             |
|      |                                                                        | Koszt                   | Plan bazowy                  | Odchylenie       | Rzeczywisty         | Pozostało                     | · ·        | 11-wrz-12                   |       | 11-wrz-19   |     | 11-wrz-2 | 6            | 11-paź-03   |
|      |                                                                        | całkowity               |                              |                  |                     |                               | psn        | pwśc                        | o s n | pwśc        | рѕг | ı pw ś   | c p s n      | pwścp       |
|      | 1                                                                      | 42 120,00 zł            | 42 020,00 zł                 | 100,00 zł        | 2 550,00 zł         | 39 570,00 zł                  | I          |                             |       |             |     |          |              |             |
|      | 2                                                                      | 0,00 zł                 | 0,00 zł                      | 0,00 zł          | 0,00 zł             | 0,00 zł                       | - Y        |                             |       |             |     |          |              |             |
|      | 3                                                                      | 0,00 zł                 | 0,00 zł                      | 0,00 zł          | 0,00 zł             | 0,00 zł                       | •          | ר                           |       |             |     |          |              |             |
|      | 4                                                                      | 0,00 zł                 | 0,00 zł                      | 0,00 zł          | 0,00 zł             | 0,00 zł                       |            |                             |       |             |     |          |              |             |
|      | 5                                                                      | 42 120,00 zł            | 42 020,00 zł                 | 100,00 zł        | 2 550,00 zł         | 39 570,00 zł                  | <b>7</b>   |                             |       |             |     |          |              |             |
|      | 6                                                                      | 1 350,00 zł             | 1 350,00 zł                  | 0,00 zł          | 1 350,00 zł         | 0,00 zł                       | <b></b>    |                             |       |             |     |          |              |             |
|      | 7                                                                      | 150,00 zł               | 150,00 zł                    | 0,00 zł          | 150,00 zł           | 0,00 zł                       |            | Ξ́η I                       |       |             |     |          |              |             |
|      | 8                                                                      | 1 200,00 zł             | 1 200,00 zł                  | 0.00 zł          | 1 200,00 zł         | 0,00 zł                       | 9          | <b></b>                     |       |             |     |          |              |             |
|      | 9                                                                      | 4 820,00 zł             | 4 720,00 zł                  | 100,00 zł        | 1 200,00 zł         | 3 620,00 zł                   |            |                             |       |             |     |          |              | — •         |
|      | 10                                                                     | 550,00 zł               | 500,00 zł                    | 50,00 zł         | 400,00 zł           | 150,00 zł                     |            |                             |       |             | È,  |          |              |             |
|      | 11                                                                     | 1 550,00 zł             | 1 500,00 zł                  | 50,00 zł         | 800,00 zł           | 750,00 zł                     |            |                             |       | 9           |     |          | ]            |             |
|      | 12                                                                     | 1 700,00 zł             | 1 700,00 zł                  | 0,00 zł          | 0,00 zł             | 1 700,00 zł                   |            |                             |       |             |     |          |              | h           |
|      | 13                                                                     | 620,00 zł               | 620,00 zł                    | 0,00 zł          | 0,00 zł             | 620,00 zł                     |            |                             |       |             |     |          |              | <b>b</b>    |
| 3    |                                                                        |                         |                              |                  |                     |                               |            |                             |       |             |     |          |              | Ł           |
| at _ | 14                                                                     | 400,00 zł               | 400,00 zł                    | 0,00 zł          | 0,00 zł             | 400,00 zł                     |            |                             |       |             |     |          |              |             |
| 8    | 15                                                                     | 25 000,00 zł            | 25 000,00 zł                 | 0,00 zł          | 0,00 zł             | 25 000,00 zł                  |            |                             |       |             |     |          |              | T T         |
| Υ.   | 16                                                                     | 1 000,00 zł             | 1 000,00 zł                  | 0,00 zł          | 0,00 zł             | 1 000,00 zł                   |            |                             |       |             |     |          |              |             |
| Σ.   | 17                                                                     | 5 000,00 zł             | 5 000,00 zł                  | 0,00 zł          | 0,00 zł             | 5 000,00 zł                   |            |                             |       |             |     |          |              | <u> </u>    |
|      | 18                                                                     | 16 000,00 zł            | 16 000,00 zł                 | 0,00 zł          | 0,00 zł             | 16 000,00 zł                  |            |                             |       |             |     |          |              |             |

Można zaobserwować odchylenie finansowe od planu bazowego.

### Obserwacje i wnioski:

W analizowanym przypadku można zaobserwować, że już na tym etapie realizacji koszt całkowity nieznacznie się zwiększył - o 100 zł, a terminy poszczególnych czynności się zmieniły. Nie wpłynęło to jednak na przesunięcie terminu końcowego, ze względu na założone wcześniej zapasy czasu pomiędzy czynnościami.

Harmonogram należy zapisać jako **plan bazowy 1** pamiętając, że jest to aktualizacja z dn. 22.09.2011.

Krok 4. Aby zobrazować harmonogram za pomocą wskaźników i parametrów metody EVM należy wybrać zakładkę Widok-> tabela-> więcej tabel->

- → Wskaźniki harmonogramu wartości wypracowanej
- → Wskaźnik kosztu wartości wypracowanej
- ➔ Wartość wypracowana

# Poniżej zrzut wariantu 3:

| 🔄 Microsoft Project - Harmonogram do ćwiczeń 18.09.2011 aktualizacja 1 |                                                                                            |                                                           |                       |                                       |                               |                |            |              |              |              |  |  |  |  |
|------------------------------------------------------------------------|--------------------------------------------------------------------------------------------|-----------------------------------------------------------|-----------------------|---------------------------------------|-------------------------------|----------------|------------|--------------|--------------|--------------|--|--|--|--|
| 🗐 <u>P</u> lik - I                                                     | <u>E</u> dycja                                                                             | <u>W</u> idok W <u>s</u> taw <u>F</u> ormat <u>N</u> arzę | dzia Proje <u>k</u> t | Raport Wsp                            | ółpr <u>a</u> ca <u>O</u> kno | Pomo <u>c</u>  |            |              |              |              |  |  |  |  |
| i 🗋 📂 🖡                                                                |                                                                                            | रे 🥙 🐰 🗈 🖺 🛷 🔊 🗸                                          | (° - 😣 e              | e e e e e e e e e e e e e e e e e e e | a 🦲 🚰 🥵                       | Bez grupowania | - 🔍 🔾      | 7 🗈 📀        | 1 (in 🗋      |              |  |  |  |  |
|                                                                        | 🖴 🥞 🛃 🖳 🐺 🔄 📮 🎴 📮 🔄 4 🔶 4 = 📩 Pokaž • Arial 🛛 • 9 • B Z U 🗐 🚍 🚍 Wszystkie zadania • Y= 🔩 - |                                                           |                       |                                       |                               |                |            |              |              |              |  |  |  |  |
| Wyrównaj •                                                             | Wyrównai - 😤 🖫 🖳 📜 🗂 🖷 🚠                                                                   |                                                           |                       |                                       |                               |                |            |              |              |              |  |  |  |  |
| Chudy beton pod fundamenty                                             |                                                                                            |                                                           |                       |                                       |                               |                |            |              |              |              |  |  |  |  |
|                                                                        | Nazwa zadania BKPH BKPW RKPW OHR OKS SKK BK OKC                                            |                                                           |                       |                                       |                               |                |            |              |              |              |  |  |  |  |
| - <b>6</b>                                                             | _                                                                                          |                                                           |                       |                                       |                               |                |            | 10 705 10 1  |              | 1715 10 1    |  |  |  |  |
| Diagram                                                                | 1                                                                                          | Budynek gospodarczy                                       | 2 850,00 zł           | 2 450,00 zł                           | 2 550,00 zł                   | -400,00 zł     | -100,00 zł | 43 735,10 zł | 42 020,00 zł | -1 715,10 zł |  |  |  |  |
| sieciowy                                                               | 2                                                                                          | 🗆 Cele Kluczowe                                           | 0,00 Zł               | 0,00 Zł                               | 0,00 Zł                       | 0,00 Zł        | 0,00 Zł    | 0,00 Zł      | 0,00 Zł      | 0,00 Zł      |  |  |  |  |
|                                                                        | 3                                                                                          | Rozpoczęcie robot                                         | U,UU Zł               | U,UU Zł                               | 0,00 zł                       | U,UU Zł        | U,UU Zł    | U,UU Zł      | 0,00 zł      | U,UU Zł      |  |  |  |  |
|                                                                        | 4                                                                                          | Zakończenie robot                                         | 0,00 zł               | 0,00 zł                               | 0,00 zł                       | 0,00 zł        | 0,00 Zł    | 0,00 zł      | 0,00 zł      | 0,00 zł      |  |  |  |  |
| Kalendarz                                                              | 5                                                                                          | ⊟ Realizacja                                              | 2 850,00 zł           | 2 450,00 zł                           | 2 550,00 zł                   | -400,00 zł     | -100,00 zł | 43 735,10 zł | 42 020,00 zł | -1 715,10 zł |  |  |  |  |
|                                                                        | 6                                                                                          | 🗆 Roboty ziemne                                           | 1 350,00 zł           | 1 350,00 zł                           | 1 350,00 zł                   | 0,00 zł        | 0,00 zł    | 1 350,00 zł  | 1 350,00 zł  | 0,00 zł      |  |  |  |  |
| 1 🛃                                                                    | 7                                                                                          | Zdjęcie humusı                                            | 150,00 zł             | 150,00 zł                             | 150,00 zł                     | 0,00 zł        | 0,00 zł    | 150,00 zł    | 150,00 zł    | 0,00 zł      |  |  |  |  |
| Obciążenie                                                             | 8                                                                                          | Wykop pod func                                            | 1 200,00 zł           | 1 200,00 zł                           | 1 200,00 zł                   | 0,00 zł        | 0,00 zł    | 1 200,00 zł  | 1 200,00 zł  | 0,00 zł      |  |  |  |  |
| zadaniami                                                              | 9                                                                                          | Fundamenty                                                | 1 500,00 zł           | 1 100,00 zł                           | 1 200,00 zł                   | -400,00 zł     | -100,00 zł | 5 149,09 zł  | 4 720,00 zł  | -429,09 zł   |  |  |  |  |
|                                                                        | 10                                                                                         | Chudy beton po                                            | 500,00 zł             | 350,00 zł                             | 400,00 zł                     | -150,00 zł     | -50,00 zł  | 571,43 zł    | 500,00 zł    | -71,43 zł    |  |  |  |  |
|                                                                        | 11                                                                                         | Ławy fundamer                                             | 1 000,00 zł           | 750,00 zł                             | 800,00 zł                     | -250,00 zł     | -50,00 zł  | 1 600,00 zł  | 1 500,00 zł  | -100,00 zł   |  |  |  |  |
| Wykres                                                                 | 12                                                                                         | Murowanie ścia                                            | 0,00 zł               | 0,00 zł                               | 0,00 zł                       | 0,00 zł        | 0,00 zł    | 1 700,00 zł  | 1 700,00 zł  | 0,00 zł      |  |  |  |  |
| Gantta                                                                 | 13                                                                                         | Izolacje przeciw                                          | 0,00 zł               | 0,00 zł                               | 0,00 zł                       | 0,00 zł        | 0,00 zł    | 620,00 zł    | 620,00 zł    | 0,00 zł      |  |  |  |  |
|                                                                        | 14                                                                                         | Zasypka ścian f                                           | 0,00 zł               | 0,00 zł                               | 0,00 zł                       | 0,00 zł        | 0,00 zł    | 400,00 zł    | 400,00 zł    | 0,00 zł      |  |  |  |  |
|                                                                        | 15                                                                                         | 🗆 Konstrukcja                                             | 0,00 zł               | 0,00 zł                               | 0,00 zł                       | 0,00 zł        | 0,00 zł    | 25 000,00 zł | 25 000,00 zł | 0,00 zł      |  |  |  |  |
| Gantta                                                                 | 16                                                                                         | Wykonanie pod-                                            | 0,00 zł               | 0,00 zł                               | 0,00 zł                       | 0,00 zł        | 0,00 zł    | 1 000,00 zł  | 1 000,00 zł  | 0,00 zł      |  |  |  |  |
|                                                                        | 17                                                                                         | Murowanie ścia                                            | 0,00 zł               | 0,00 zł                               | 0,00 zł                       | 0,00 zł        | 0,00 zł    | 5 000,00 zł  | 5 000,00 zł  | 0,00 zł      |  |  |  |  |
|                                                                        |                                                                                            |                                                           |                       |                                       |                               |                |            |              |              |              |  |  |  |  |
| <b>4</b>                                                               | 18                                                                                         | Wykonanie więź                                            | 0,00 zł               | 0,00 zł                               | 0,00 zł                       | 0,00 zł        | 0,00 zł    | 16 000,00 zł | 16 000,00 zł | 0,00 zł      |  |  |  |  |

# Oraz wskaźniki EVM:

| 📾 Microsoft Project - Harmonogram do ćwiczeń 18.09.2011 aktualizacja 1 |                                    |                                                           |                       |                    |                               |               |          |            |  |  |  |  |  |  |
|------------------------------------------------------------------------|------------------------------------|-----------------------------------------------------------|-----------------------|--------------------|-------------------------------|---------------|----------|------------|--|--|--|--|--|--|
| : 🗐 🛛 🖽                                                                | <u>E</u> dycja                     | <u>W</u> idok W <u>s</u> taw <u>F</u> ormat <u>N</u> arzę | dzia Proje <u>k</u> t | Raport Wsp         | ofpr <u>a</u> ca <u>O</u> kno | Pomo <u>c</u> |          |            |  |  |  |  |  |  |
|                                                                        |                                    | 🗅 🥙 🗶 🗈 📖 🛷 🖃 -                                           | CH + 1 🔍 1 a          | a 25 📬 🗆           |                               | Bez grupowa   | ania 👻 🛞 |            |  |  |  |  |  |  |
|                                                                        |                                    |                                                           |                       |                    |                               |               |          |            |  |  |  |  |  |  |
|                                                                        | 2 <b>1</b>                         | 백 🖏 🗭 🦉 🚽 🚽 🔶 -                                           | 🕨 🗕 🖃 Pok             | <u>a</u> ż ≠ Arial | ÷ 9                           | - B 1         | ⊻ ≡=     | 🚔 🗐 Wszyst |  |  |  |  |  |  |
| Wyrównaj •                                                             | : Wyrównał - 😤 🛸 키는 키는 다음 🖦 감독 🔂 📕 |                                                           |                       |                    |                               |               |          |            |  |  |  |  |  |  |
|                                                                        |                                    | -400,00 zł                                                |                       |                    |                               |               |          |            |  |  |  |  |  |  |
|                                                                        |                                    | Nazwa zadania                                             | вкрн                  | BKPW               | OHR                           | OHR%          | WW       |            |  |  |  |  |  |  |
|                                                                        | 1                                  | Budynek gospodarczy                                       | 2 850.00 7ł           | 2 450.00 zł        | -400.00 zł                    | -14%          | 0.86     |            |  |  |  |  |  |  |
| Diagram                                                                | 2                                  | Cele kluczowe                                             | 0.00 zł               | 0.00 zł            | 0.00 zł                       |               | 0,00     |            |  |  |  |  |  |  |
| sieciowy                                                               | 3                                  | Rozpoczecie robót                                         | 0.00 zł               | 0.00 zł            | 0.00 zł                       | 0%            |          |            |  |  |  |  |  |  |
|                                                                        | 4                                  | Zakończenie robót                                         | 0.00 zł               | 0.00 zł            | 0.00 zł                       | 0%            | 0        |            |  |  |  |  |  |  |
|                                                                        | 5                                  | 🗆 Realizacja                                              | 2 850,00 zł           | 2 450,00 zł        | -400,00 zł                    | -14%          | 0,86     |            |  |  |  |  |  |  |
| Kalendarz                                                              | 6                                  | Roboty ziemne                                             | 1 350,00 zł           | 1 350,00 zł        | 0,00 zł                       | 0%            | 1        |            |  |  |  |  |  |  |
|                                                                        | 7                                  | Zdjęcie humusi                                            | 150,00 zł             | 150,00 zł          | 0,00 zł                       | 0%            | 1        |            |  |  |  |  |  |  |
| Obciażenie                                                             | 8                                  | Wykop pod func                                            | 1 200,00 zł           | 1 200,00 zł        | 0,00 zł                       | 0%            | 1        |            |  |  |  |  |  |  |
| zadaniami                                                              | 9                                  | Fundamenty                                                | 1 500,00 zł           | 1 100,00 zł        | -400,00 zł                    | -27%          | 0,73     |            |  |  |  |  |  |  |
|                                                                        | 10                                 | Chudy beton po                                            | 500,00 zł             | 350,00 zł          | -150,00 zł                    | -30%          | 0,7      |            |  |  |  |  |  |  |
|                                                                        | 11                                 | Ławy fundamer                                             | 1 000,00 zł           | 750,00 zł          | -250,00 zł                    | -25%          | 0,75     |            |  |  |  |  |  |  |
| Wykres                                                                 | 12                                 | Murowanie ścia                                            | 0,00 zł               | 0,00 zł            | 0,00 zł                       | 0%            | 0        |            |  |  |  |  |  |  |
| Gantta                                                                 | 13                                 | Izolacje przeciw                                          | 0,00 zł               | 0,00 zł            | 0,00 zł                       | 0%            | 0        |            |  |  |  |  |  |  |
|                                                                        | 14                                 | Zasypka ścian f                                           | 0,00 zł               | 0,00 zł            | 0,00 zł                       | 0%            | 0        |            |  |  |  |  |  |  |
|                                                                        | 15                                 | 🗆 Konstrukcja                                             | 0,00 zł               | 0,00 zł            | 0,00 zł                       | 0%            | 0        |            |  |  |  |  |  |  |
| Gantta 5                                                               | 16                                 | Wykonanie pod-                                            | 0,00 zł               | 0,00 zł            | 0,00 zł                       | 0%            | 0        |            |  |  |  |  |  |  |
|                                                                        | 17                                 | Murowanie ścia                                            | 0,00 zł               | 0,00 zł            | 0,00 zł                       | 0%            | 0        |            |  |  |  |  |  |  |
| <u>s</u>                                                               | 18                                 | Wykonanie więź                                            | 0,00 zł               | 0,00 zł            | 0,00 zł                       | 0%            | 0        |            |  |  |  |  |  |  |
| Arkusz                                                                 | 19                                 | Pokrycie dachu                                            | 0,00 zł               | 0,00 zł            | 0,00 zł                       | 0%            | 0        |            |  |  |  |  |  |  |
| zasobów                                                                | 20                                 | 🗆 Stolarka okienna i (                                    | 0,00 zł               | 0,00 zł            | 0,00 zł                       | 0%            | 0        |            |  |  |  |  |  |  |
|                                                                        | 21                                 | Montaż okna                                               | 0,00 zł               | 0,00 zł            | 0,00 zł                       | 0%            | 0        |            |  |  |  |  |  |  |
|                                                                        | 22                                 | Montaż wrót sta                                           | 0,00 zł               | 0,00 zł            | 0,00 zł                       | 0%            | 0        |            |  |  |  |  |  |  |
| Obciążenie<br>zasobów                                                  | 23                                 | 🗆 Roboty instalacyjne                                     | 0,00 zł               | 0,00 zł            | 0,00 zł                       | 0%            | 0        |            |  |  |  |  |  |  |
| Lasoborn                                                               | 24                                 | Instalacje elektr                                         | 0,00 zł               | 0,00 zł            | 0,00 zł                       | 0%            | 0        |            |  |  |  |  |  |  |
| uilka                                                                  | 25                                 | Montaż osprzętu                                           | 0,00 zł               | 0,00 zł            | 0,00 zł                       | 0%            | 0        |            |  |  |  |  |  |  |
| Wykree                                                                 | 26                                 | Roboty wykończeni                                         | 0,00 zł               | 0,00 zł            | 0,00 zł                       | 0%            | 0        |            |  |  |  |  |  |  |
| zasobów                                                                | 27                                 | Tynki zewnętrzn                                           | 0,00 zł               | 0,00 zł            | 0,00 zł                       | 0%            | 0        |            |  |  |  |  |  |  |
|                                                                        | 28                                 | Tynki wewnętrzr                                           | 0,00 zł               | 0,00 zł            | 0,00 zł                       | 0%            | 0        |            |  |  |  |  |  |  |
|                                                                        | 29                                 | Malowanie elev                                            | 0,00 zł               | 0,00 zł            | 0,00 zł                       | 0%            | 0        |            |  |  |  |  |  |  |
| Więcej                                                                 | 30                                 | Posadzka z gre:                                           | 0,00 zł               | 0,00 zł            | 0,00 zł                       | 0%            | 0        |            |  |  |  |  |  |  |
| widoków                                                                | 31                                 | Malowanie ściał                                           | 0 00 74               | 이 이이 카네            | 0 00 74                       | 0%            | n        |            |  |  |  |  |  |  |

Są to tak zwane raporty tekstowe EVM w programie MS Project.

### Wnioski na podstawie EVM:

Jak widać w omawianym przykładzie wskaźniki OHR jak i OKS są ujemne, co świadczy zarówno o opóźnieniu czasowym w stosunku do planu bazowego jak i o przekroczeniu kosztów w momencie przeprowadzanej kontroli. Na rysunku poniżej zostały zamieszczone wskaźniki:

- WWK<1 świadczy o przekroczeniach kosztów,
- WWH <1 świadczy o opóźnieniu

W raportach można zaobserwować jak odnoszą się do siebie: planowany koszt wg harmonogramu, budżetowy oraz rzeczywisty, a także inne informacje, w zależności od potrzeb.

| 🔄 Microsoft Project - Harmonogram do ćwiczeń 18.09.2011 aktualizacja 1 na dzień 19.09.2011 |                  |                                             |                   |                               |              |                            |                 |          |       |  |  |  |  |
|--------------------------------------------------------------------------------------------|------------------|---------------------------------------------|-------------------|-------------------------------|--------------|----------------------------|-----------------|----------|-------|--|--|--|--|
| 🗐 <u>P</u> lik                                                                             | <u>E</u> dycja   | <u>W</u> idok W <u>s</u> taw <u>F</u> ormat | <u>N</u> arzędzia | Proje <u>k</u> t <u>R</u> apo | ort 🗌 Współp | r <u>a</u> ca <u>O</u> kno | o Pomo <u>c</u> |          |       |  |  |  |  |
| i 🗋 对                                                                                      | 🔒   🎒            | 🔍 🖤   🐰 🗈 🛍 🕩                               | <b>19 -</b> (° -  | 😫 🖙 ç                         | ž 🕺 🗈        | 🥃 들 🕵                      | Bez grupo       | owania 👻 | 🔍 🔍 芕 |  |  |  |  |
| i 🖿 🖷 i                                                                                    | ø   🥶            |                                             | a) e -            | ±g Pok <u>a</u> ż •           | Arial        | - 8                        | 8 - B           | ΙU       |       |  |  |  |  |
| Wyrównaj                                                                                   | i <b>• 8</b> 6 5 |                                             |                   |                               |              |                            |                 |          |       |  |  |  |  |
|                                                                                            |                  | 0                                           |                   |                               |              |                            |                 |          |       |  |  |  |  |
|                                                                                            |                  | Nazwa zadania                               | BKPH              | BKPW                          | OHR          | OHR%                       | WWK             | VWVH     |       |  |  |  |  |
|                                                                                            | 1                | 🗆 Budynek gospodarczy                       | 2 850,00 zł       | 2 450,00 zł                   | -400,00 zł   | -14%                       | 0,96            | 0,86     |       |  |  |  |  |
| Diagram                                                                                    | 2                | 🗆 Cele kluczowe                             | 0,00 zł           | 0,00 zł                       | 0,00 zł      | 0%                         | 0               | 0        |       |  |  |  |  |
| sieciowy                                                                                   | 3                | Rozpoczęcie rok                             | 0,00 zł           | 0,00 zł                       | 0,00 zł      | 0%                         | 0               | 0        |       |  |  |  |  |
|                                                                                            | 4                | Zakończenie robo                            | 0,00 zł           | 0,00 zł                       | 0,00 zł      | 0%                         | 0               | 0        |       |  |  |  |  |
|                                                                                            | 5                | 🗆 Realizacja                                | 2 850,00 zł       | 2 450,00 zł                   | -400,00 zł   | -14%                       | 0,96            | 0,86     |       |  |  |  |  |
| Kalendarz                                                                                  | 6                | 🗆 Roboty ziemne                             | 1 350,00 zł       | 1 350,00 zł                   | 0,00 zł      | 0%                         | 1               | 1        |       |  |  |  |  |
| _                                                                                          | 7                | Zdjęcie humu                                | 150,00 zł         | 150,00 zł                     | 0,00 zł      | 0%                         | 1               | 1        |       |  |  |  |  |
| L 🗾 🎽                                                                                      | 8                | Wykop pod f                                 | 1 200,00 zł       | 1 200,00 zł                   | 0,00 zł      | 0%                         | 1               | 1        |       |  |  |  |  |
| Obciążenie                                                                                 | 9                | 🗆 Fundamenty                                | 1 500,00 zł       | 1 100,00 zł                   | -400,00 zł   | -27%                       | 0,92            | 0,73     |       |  |  |  |  |
| zadaniami                                                                                  | 10               | Chudy beton                                 | 500,00 zł         | 350,00 zł                     | -150,00 zł   | -30%                       | 0,88            | 0,7      |       |  |  |  |  |
|                                                                                            | 11               | Ławy<br>fundamentov                         | 1 000,00 zł       | 750,00 zł                     | -250,00 zł   | -25%                       | 0,94            | 0,75     |       |  |  |  |  |
| Wykres                                                                                     | 12               | Murowanie ś                                 | 0,00 zł           | 0,00 zł                       | 0,00 zł      | 0%                         | 0               | 0        |       |  |  |  |  |
| Gantta                                                                                     | 13               | Izolacje<br>przeciwwilgo                    | 0,00 zł           | 0,00 zł                       | 0,00 zł      | 0%                         | 0               | 0        |       |  |  |  |  |
|                                                                                            | 14               | Zasypka ścił                                | 0,00 zł           | 0,00 zł                       | 0,00 zł      | 0%                         | 0               | 0        |       |  |  |  |  |
| Wykres                                                                                     | 15               | 🗆 Konstrukcja                               | 0,00 zł           | 0,00 zł                       | 0,00 zł      | 0%                         | 0               | 0        |       |  |  |  |  |
| Gantta 🗤                                                                                   | 16               | Wykonanie p                                 | 0,00 zł           | 0,00 zł                       | 0,00 zł      | 0%                         | 0               | 0        |       |  |  |  |  |
|                                                                                            | 47               |                                             | 0.00.1            | 0.00.1                        | 0.00.1       | 004                        |                 |          |       |  |  |  |  |

### Aktualizacja 2:

Należy wprowadzić zmiany zgodnie z wytycznymi oraz zapisać aktualizację, jako plan bazowy

<u>nr 2</u>.

Ustawiono datę stanu na dzień 14.10.2011 (projekt-> informacje o projekcie-> data stanu), oraz zmieniono linię postępu na tę datę.

Wstawiono do poszczególnych zadań % wykonania, w ostatniej pozycji wydłużono czas trwania oraz wstawiono koszt rzeczywisty faktycznie poniesiony (założony wg planu bazowego, a na dodatkowe 3 dni pozostawiano 20% stałego kosztu).

Ustawiono widok wykres Gantta śledzenie. Harmonogram wygląda teraz następująco:

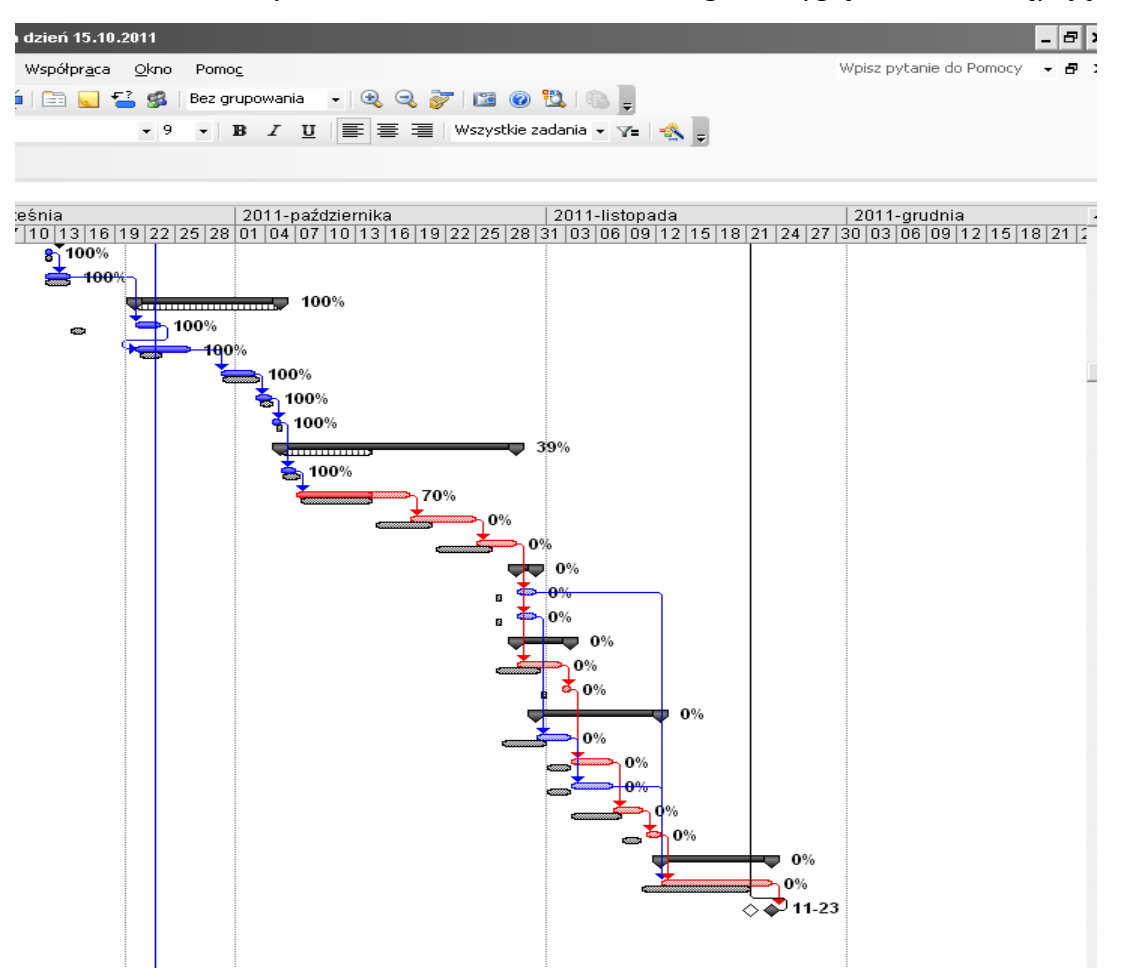

### Obserwacje i wnioski:

Jak widać termin końcowy wydłużył się o 2 dni w stosunku do planu bazowego. W związku z tym, że nadrzędnym celem jest dotrzymanie terminu końcowego, sprawdzono, które czynności leżące na ścieżce krytycznej można skrócić, aby udało się zmieścić w założonym terminie. Postanowiono skrócić 1 dzień z wykonywania posadzki.

Termin zostanie zachowany. Zapisano plan bazowy nr 2. Harmonogram wygląda teraz tak:

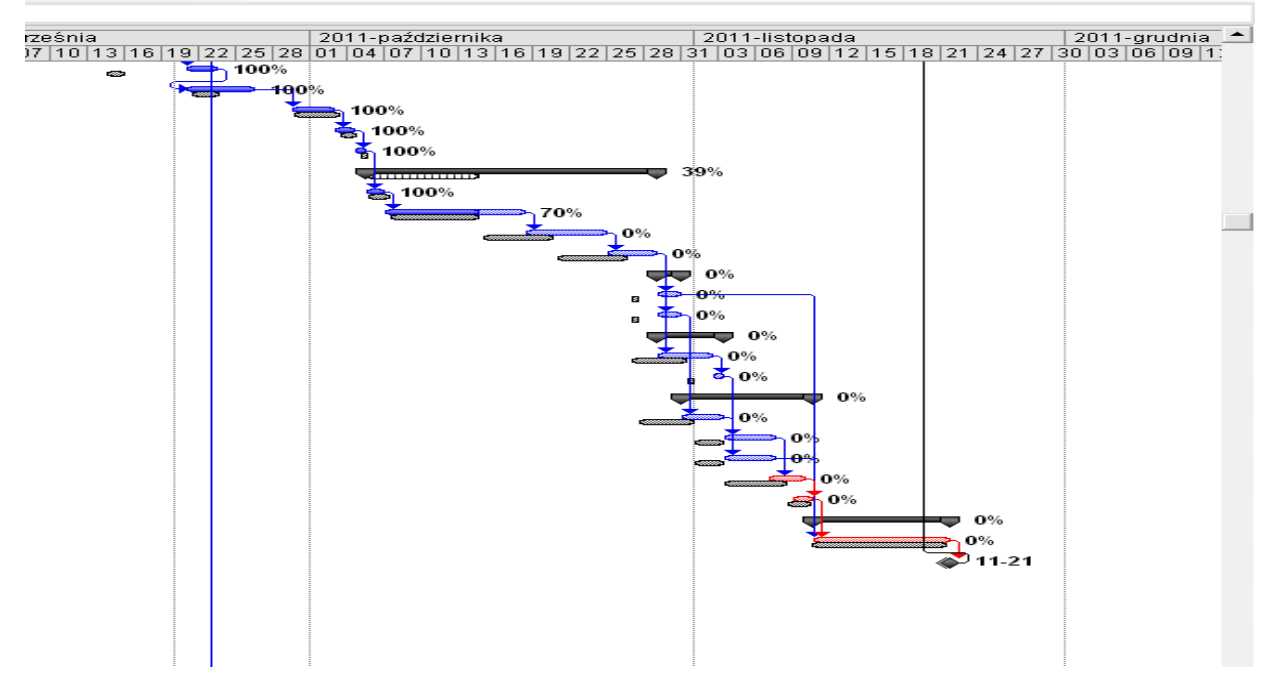

Poszczególne terminy zmieniły się, przebieg ścieżki krytycznej również.

|    | Nazwa zadania            | BKPH         | BKPW         | RKPW         | OHR          | OKS          | SKK          | BK           | OKC          |
|----|--------------------------|--------------|--------------|--------------|--------------|--------------|--------------|--------------|--------------|
| 1  | 🖃 Budynek gospodarczy    | 12 070,00 zł | 10 570,00 zł | 12 320,00 zł | -1 500,00 zł | -1 750,00 zł | 48 976,95 zł | 42 020,00 zł | -6 956,95 zł |
| 2  | 🗆 Cele kluczowe          | 0,00 zł      | 0,00 zł      | 0,00 zł      | 0,00 zł      | 0,00 zł      | 0,00 zł      | 0,00 zł      | 0,00 zł      |
| 3  | Rozpoczęcie rok          | 0,00 zł      | 0,00 zł      | 0,00 zł      | 0,00 zł      | 0,00 zł      | 0,00 zł      | 0,00 zł      | 0,00 zł      |
| 4  | Zakończenie robo         | 0,00 zł      | 0,00 zł      | 0,00 zł      | 0,00 zł      | 0,00 zł      | 0,00 zł      | 0,00 zł      | 0,00 zł      |
| 5  | 🗆 Realizacja             | 12 070,00 zł | 10 570,00 zł | 12 320,00 zł | -1 500,00 zł | -1 750,00 zł | 48 976,95 zł | 42 020,00 zł | -6 956,95 zł |
| 6  | 🗆 Roboty ziemne          | 1 350,00 zł  | 1 350,00 zł  | 1 350,00 zł  | 0,00 zł      | 0,00 zł      | 1 350,00 zł  | 1 350,00 zł  | 0,00 zł      |
| 7  | Zdjęcie humu             | 150,00 zł    | 150,00 zł    | 150,00 zł    | 0,00 zł      | 0,00 zł      | 150,00 zł    | 150,00 zł    | 0,00 zł      |
| 8  | Wykop pod f              | 1 200,00 zł  | 1 200,00 zł  | 1 200,00 zł  | 0,00 zł      | 0,00 zł      | 1 200,00 zł  | 1 200,00 zł  | 0,00 zł      |
| 9  | E Fundamenty             | 4 720,00 zł  | 4 720,00 zł  | 4 970,00 zł  | 0,00 zł      | -250,00 zł   | 4 970,00 zł  | 4 720,00 zł  | -250,00 zł   |
| 10 | Chudy beton              | 500,00 zł    | 500,00 zł    | 600,00 zł    | 0,00 zł      | -100,00 zł   | 600,00 zł    | 500,00 zł    | -100,00 zł   |
| 11 | Ławy<br>fundamentov      | 1 500,00 zł  | 1 500,00 zł  | 1 650,00 zł  | 0,00 zł      | -150,00 zł   | 1 650,00 zł  | 1 500,00 zł  | -150,00 zł   |
| 12 | Murowanie ś              | 1 700,00 zł  | 1 700,00 zł  | 1 700,00 zł  | 0,00 zł      | 0,00 zł      | 1 700,00 zł  | 1 700,00 zł  | 0,00 zł      |
| 13 | Izolacje<br>przeciwwilgo | 620,00 zł    | 620,00 zł    | 620,00 zł    | 0,00 zł      | 0,00 zł      | 620,00 zł    | 620,00 zł    | 0,00 zł      |
| 14 | Zasypka ścił             | 400,00 zł    | 400,00 zł    | 400,00 zł    | 0,00 zł      | 0,00 zł      | 400,00 zł    | 400,00 zł    | 0,00 zł      |
| 15 | 🗆 Konstrukcja            | 6 000,00 zł  | 4 500,00 zł  | 6 000,00 zł  | -1 500,00 zł | -1 500,00 zł | 33 333,33 zł | 25 000,00 zł | -8 333,33 zł |
| 16 | Wykonanie p              | 1 000,00 zł  | 1 000,00 zł  | 1 000,00 zł  | 0,00 zł      | 0,00 zł      | 1 000,00 zł  | 1 000,00 zł  | 0,00 zł      |
| 17 | Murowanie ś              | 5 000,00 zł  | 3 500,00 zł  | 5 000,00 zł  | -1 500,00 zł | -1 500,00 zł | 7 142,86 zł  | 5 000,00 zł  | -2 142,86 zł |
| 18 | Wykonanie v              | 0,00 zł      | 0,00 zł      | 0,00 zł      | 0,00 zł      | 0,00 zł      | 16 000,00 zł | 16 000,00 zł | 0,00 zł      |

Parametry EVM przedstawiają się następująco:

### Koszty:

Na tym etapie koszty rzeczywiste są większe od planowanych już o 1750 zł.

### Wnioski na podstawie EVM:

Wskaźniki OHR oraz OKS są ujemne. Harmonogram nadal jest wykonywany z opóźnieniem oraz drożej niż planowano. Tendencja się pogłębia.

### Aktualizacja nr 3:

Ustawiono datę stanu oraz linię postępu na koniec projektu: 21.11.2011.

Wprowadzono zmiany. Okazuje się, że planowany termin końcowy został zachowany.

![](_page_11_Figure_3.jpeg)

### Obserwacje i wnioski:

Jak widać na widoku powyżej poszczególne czynności wykonywane było z opóźnieniem jednak udało się dotrzymać termin końcowy.

### Koszty:

Można zaobserwować, że koszt inwestycji jest większy od planowanego o 795 zł, co świadczy o tym, że niektóre prace w stosunku do poprzedniej aktualizacji teraz wykonywane były taniej. Dlatego różnica kosztu planowanego i rzeczywistego zmalała, jednak ostatecznie budżet został przekroczony.

| Nazwa zadania          | Koszt stały  | Noliszopia kosztu<br>Koszt stały | Koszt              | Plan bazowy  | Odchylenie  | Rzeczywisty  | Pozostało |
|------------------------|--------------|----------------------------------|--------------------|--------------|-------------|--------------|-----------|
| 🗆 Budynek gospodarczy  | 0,00 zł      | Pomoc na temat Koszt sta         | ty<br>→z 815,00 zł | 42 020,00 zł | 795,00 zł   | 42 815,00 zł | 0,00 zł   |
| 🗆 Cele kluczowe        | 0,00 zł      | Proporcjonalnie                  | 0,00 zł            | 0,00 zł      | 0,00 zł     | 0,00 zł      | 0,00 zł   |
| Rozpoczęcie robót      | 0,00 zł      | Proporcjonalnie                  | 0,00 zł            | 0,00 zł      | 0,00 zł     | 0,00 zł      | 0,00 zł   |
| Zakończenie robót      | 0,00 zł      | Proporcjonalnie                  | 0,00 zł            | 0,00 zł      | 0,00 zł     | 0,00 zł      | 0,00 zł   |
| ⊡ Realizacja           | 0,00 zł      | Proporcjonalnie                  | 42 815,00 zł       | 42 020,00 zł | 795,00 zł   | 42 815,00 zł | 0,00 zł   |
| Roboty ziemne          | 0,00 zł      | Proporcjonalnie                  | 1 350,00 zł        | 1 350,00 zł  | 0,00 zł     | 1 350,00 zł  | 0,00 zł   |
| Zdjęcie humusi         | 150,00 zł    | Proporcjonalnie                  | 150,00 zł          | 150,00 zł    | 0,00 zł     | 150,00 zł    | 0,00 zł   |
| Wykop pod func         | 1 200,00 zł  | Proporcjonalnie                  | 1 200,00 zł        | 1 200,00 zł  | 0,00 zł     | 1 200,00 zł  | 0,00 zł   |
| Eundamenty             | 0,00 zł      | Proporcjonalnie                  | 4 970,00 zł        | 4 720,00 zł  | 250,00 zł   | 4 970,00 zł  | 0,00 zł   |
| Chudy beton po         | 500,00 zł    | Proporcjonalnie                  | 600,00 zł          | 500,00 zł    | 100,00 zł   | 600,00 zł    | 0,00 zł   |
| Ławy fundamer          | 1 550,00 zł  | Proporcjonalnie                  | 1 650,00 zł        | 1 500,00 zł  | 150,00 zł   | 1 650,00 zł  | 0,00 zł   |
| Murowanie ścia         | 1 700,00 zł  | Proporcjonalnie                  | 1 700,00 zł        | 1 700,00 zł  | 0,00 zł     | 1 700,00 zł  | 0,00 zł   |
| Izolacje przeciw       | 620,00 zł    | Proporcjonalnie                  | 620,00 zł          | 620,00 zł    | 0,00 zł     | 620,00 zł    | 0,00 zł   |
| Zasypka ścian f        | 400,00 zł    | Proporcjonalnie                  | 400,00 zł          | 400,00 zł    | 0,00 zł     | 400,00 zł    | 0,00 zł   |
| 🗆 Konstrukcja          | 0,00 zł      | Proporcjonalnie                  | 26 500,00 zł       | 25 000,00 zł | 1 500,00 zł | 26 500,00 zł | 0,00 zł   |
| Wykonanie pod-         | 1 000,00 zł  | Proporcjonalnie                  | 1 000,00 zł        | 1 000,00 zł  | 0,00 zł     | 1 000,00 zł  | 0,00 zł   |
| Murowanie ścia         | 5 000,00 zł  | Proporcjonalnie                  | 6 500,00 zł        | 5 000,00 zł  | 1 500,00 zł | 6 500,00 zł  | 0,00 zł   |
| Wykonanie więź         | 16 000,00 zł | Proporcjonalnie                  | 16 000,00 zł       | 16 000,00 zł | 0,00 zł     | 16 000,00 zł | 0,00 zł   |
| Pokrycie dachu         | 3 000,00 zł  | Proporcjonalnie                  | 3 000,00 zł        | 3 000,00 zł  | 0,00 zł     | 3 000,00 zł  | 0,00 zł   |
| 🗆 Stolarka okienna i ( | 0,00 zł      | Proporcjonalnie                  | 1 800,00 zł        | 2 700,00 zł  | -900,00 zł  | 1 800,00 zł  | 0,00 zł   |
| Montaż okna            | 400,00 zł    | Proporcjonalnie                  | 400,00 zł          | 600,00 zł    | -200,00 zł  | 400,00 zł    | 0,00 zł   |
| Montaż wrót sta        | 1 400,00 zł  | Proporcjonalnie                  | 1 400,00 zł        | 2 100,00 zł  | -700,00 zł  | 1 400,00 zł  | 0,00 zł   |
| 🗆 Roboty instalacyjne  | 0,00 zł      | Proporcjonalnie                  | 1 805,00 zł        | 1 900,00 zł  | -95,00 zł   | 1 805,00 zł  | 0,00 zł   |
| Instalacje elektr      | 1 235,00 zł  | Proporcjonalnie                  | 1 235,00 zł        | 1 300,00 zł  | -65,00 zł   | 1 235,00 zł  | 0,00 zł   |
| Montaż osprzętu        | 570,00 zł    | Proporcjonalnie                  | 570,00 zł          | 600,00 zł    | -30,00 zł   | 570,00 zł    | 0,00 zł   |
| 🗆 Roboty wykończeni    | 0,00 zł      | Proporcjonalnie                  | 6 390,00 zł        | 6 350,00 zł  | 40,00 zł    | 6 390,00 zł  | 0,00 zł   |
| Tynki zewnętrzn        | 900,00 zł    | Proporcjonalnie                  | 900,00 zł          | 900,00 zł    | 0,00 zł     | 900,00 zł    | 0,00 zł   |
| Tynki wewnętrzr        | 850,00 zł    | Proporcjonalnie                  | 850,00 zł          | 850,00 zł    | 0,00 zł     | 850,00 zł    | 0,00 zł   |
| Malowanie elev         | 840,00 zł    | Proporcjonalnie                  | 840,00 zł          | 800,00 zł    | 40,00 zł    | 840,00 zł    | 0,00 zł   |
| Posadzka z gre:        | 3 000,00 zł  | Proporcjonalnie                  | 3 000,00 zł        | 3 000,00 zł  | 0,00 zł     | 3 000,00 zł  | 0,00 zł   |
| Malowanie ścia         | 800,00 zł    | Proporcjonalnie                  | 800,00 zł          | 800,00 zł    | 0,00 zł     | 800,00 zł    | 0,00 zł   |
| Odbiorv                | 0.00 zł      | Proporcionalnie                  | 0.00 zł            | 0.00 zł      | 0.00 zł     | 0.00 zł      | 0.00 zł   |

# Wskaźniki wartości wypracowanej:

Wskaźnik wydajności kosztów:

- w większości <1 co świadczy o przekroczeniu kosztów,
- 0 świadczy o zachowaniu kosztów budżetowych,
- <1 o oszczędności (tylko w przypadku stolarki okiennej).

Wskaźnik wydajności harmonogramu =1, co świadczy o zachowaniu terminu końcowego.

| Nazwa zadania          | BKPH         | BKPW         | OHR     | OHR% | OKS          | OKP  | WWK  | WWH |
|------------------------|--------------|--------------|---------|------|--------------|------|------|-----|
| 🗆 Budynek gospodarczy  | 42 020,00 zł | 42 020,00 zł | 0,00 zł | 0%   | -795,00 zł   | -2%  | 0,98 | 1   |
| 🗆 Cele kluczowe        | 0,00 zł      | 0,00 zł      | 0,00 zł | 0%   | 0,00 zł      | 0%   | 0    | 0   |
| Rozpoczęcie robót      | 0,00 zł      | 0,00 zł      | 0,00 zł | 0%   | 0,00 zł      | 0%   | 0    | 0   |
| Zakończenie robót      | 0,00 zł      | 0,00 zł      | 0,00 zł | 0%   | 0,00 zł      | 0%   | 0    | 0   |
| 🗆 Realizacja           | 42 020,00 zł | 42 020,00 zł | 0,00 zł | 0%   | -795,00 zł   | -2%  | 0,98 | 1   |
| Roboty ziemne          | 1 350,00 zł  | 1 350,00 zł  | 0,00 zł | 0%   | 0,00 zł      | 0%   | 1    | 1   |
| Zdjęcie humusi         | 150,00 zł    | 150,00 zł    | 0,00 zł | 0%   | 0,00 zł      | 0%   | 1    | 1   |
| Wykop pod func         | 1 200,00 zł  | 1 200,00 zł  | 0,00 zł | 0%   | 0,00 zł      | 0%   | 1    | 1   |
| Eundamenty             | 4 720,00 zł  | 4 720,00 zł  | 0,00 zł | 0%   | -250,00 zł   | -5%  | 0,95 | 1   |
| Chudy beton po         | 500,00 zł    | 500,00 zł    | 0,00 zł | 0%   | -100,00 zł   | -20% | 0,83 | 1   |
| Ławy fundamer          | 1 500,00 zł  | 1 500,00 zł  | 0,00 zł | 0%   | -150,00 zł   | -10% | 0,91 | 1   |
| Murowanie ścia         | 1 700,00 zł  | 1 700,00 zł  | 0,00 zł | 0%   | 0,00 zł      | 0%   | 1    | 1   |
| Izolacje przeciw       | 620,00 zł    | 620,00 zł    | 0,00 zł | 0%   | 0,00 zł      | 0%   | 1    | 1   |
| Zasypka ścian f        | 400,00 zł    | 400,00 zł    | 0,00 zł | 0%   | 0,00 zł      | 0%   | 1    | 1   |
| 🗆 Konstrukcja          | 25 000,00 zł | 25 000,00 zł | 0,00 zł | 0%   | -1 500,00 zł | -6%  | 0,94 | 1   |
| Wykonanie pod-         | 1 000,00 zł  | 1 000,00 zł  | 0,00 zł | 0%   | 0,00 zł      | 0%   | 1    | 1   |
| Murowanie ścia         | 5 000,00 zł  | 5 000,00 zł  | 0,00 zł | 0%   | -1 500,00 zł | -30% | 0,77 | 1   |
| Wykonanie więź         | 16 000,00 zł | 16 000,00 zł | 0,00 zł | 0%   | 0,00 zł      | 0%   | 1    | 1   |
| Pokrycie dachu         | 3 000,00 zł  | 3 000,00 zł  | 0,00 zł | 0%   | 0,00 zł      | 0%   | 1    | 1   |
| 🗆 Stolarka okienna i ( | 2 700,00 zł  | 2 700,00 zł  | 0,00 zł | 0%   | 900,00 zł    | 33%  | 1,5  | 1   |
| Montaż okna            | 600,00 zł    | 600,00 zł    | 0,00 zł | 0%   | 200,00 zł    | 33%  | 1,5  | 1   |
| Montaż wrót sta        | 2 100,00 zł  | 2 100,00 zł  | 0,00 zł | 0%   | 700,00 zł    | 33%  | 1,5  | 1   |
| 🗆 Roboty instalacyjne  | 1 900,00 zł  | 1 900,00 zł  | 0,00 zł | 0%   | 95,00 zł     | 5%   | 1,05 | 1   |
| Instalacje elektr      | 1 300,00 zł  | 1 300,00 zł  | 0,00 zł | 0%   | 65,00 zł     | 5%   | 1,05 | 1   |
| Montaż osprzętu        | 600,00 zł    | 600,00 zł    | 0,00 zł | 0%   | 30,00 zł     | 5%   | 1,05 | 1   |
| Roboty wykończeni      | 6 350,00 zł  | 6 350,00 zł  | 0,00 zł | 0%   | -40,00 zł    | -1%  | 0,99 | 1   |
| Tynki zewnętrzn        | 900,00 zł    | 900,00 zł    | 0,00 zł | 0%   | 0,00 zł      | 0%   | 1    | 1   |
| Tynki wewnętrzr        | 850,00 zł    | 850,00 zł    | 0,00 zł | 0%   | 0,00 zł      | 0%   | 1    | 1   |
| Malowanie elev         | 800,00 zł    | 800,00 zł    | 0,00 zł | 0%   | -40,00 zł    | -5%  | 0,95 | 1   |
| Posadzka z gre:        | 3 000,00 zł  | 3 000,00 zł  | 0,00 zł | 0%   | 0,00 zł      | 0%   | 1    | 1   |
| Malowanie ścia         | 800,00 zł    | 800,00 zł    | 0,00 zł | 0%   | 0,00 zł      | 0%   | 1    | 1   |
| Odbiory                | 0,00 zł      | 0,00 zł      | 0,00 zł | 0%   | 0,00 zł      | 0%   | 0    | 0   |

# Wnioski na podstawie EVM:

Tylko w przypadku stolarki okiennej zaobserwowano wskaźnik OKS > 0 , tylko tu udało się zaoszczędzić. Wskaźnik OHR = 0 świadczy o tym, że udało się zrealizować wszystkie prace w założonym terminie.